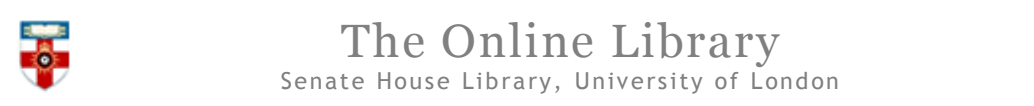

## **Quick Start Guide- Oxford Dictionary of National Biography**

An illustrated collection of over 50,000 biographies of the men and women who shaped all aspects of Britain's past, from the fourth century BC to the year 2001.

This guide is intended to help you start searching the database.

### Searching

| Search Browse Themes                                                       | Quick Search | > Search Tips<br>full text  Go<br>person<br>full text urrent version: January 2016 |
|----------------------------------------------------------------------------|--------------|------------------------------------------------------------------------------------|
| Search for a person in the Oxford DNB                                      |              | Life of the day<br>Today's life<br>Beetle mania                                    |
| More search options:<br>full text   date, place, occupation   image   more |              | > Lives of the week                                                                |

You can easily search for a person or for an article (by selecting '**full text**' in the top right corner) from the homepage. If you want to conduct a more precise search, click on one of the links under **More search options**. This is useful when you know a specific detail of the article you are looking for, or if you are looking for a specific group of articles.

### **People Search**

|                                                |                                                                         | > Search lips                           |  |
|------------------------------------------------|-------------------------------------------------------------------------|-----------------------------------------|--|
| Search Browse Themes                           |                                                                         | Quick Search person 💌 GO                |  |
| People   Full text   References   Co           | tributors   Images                                                      |                                         |  |
|                                                |                                                                         |                                         |  |
|                                                |                                                                         |                                         |  |
| Find lives that match all the following criter | a                                                                       | Clear Fields Search                     |  |
| 🤋 Name                                         | > See More Name Options                                                 |                                         |  |
| ? Fields of Interest                           | Any                                                                     |                                         |  |
|                                                | Select one general area above, or > Open Full List                      |                                         |  |
| ? Sex                                          | 🗹 All 🔲 Female 🔲 Male 📄 Family / Group                                  |                                         |  |
| ? Life Dates                                   | Year Year                                                               |                                         |  |
| in or from                                     | to O Alive Active                                                       |                                         |  |
| Places, Dates, Life Events                     | Event                                                                   |                                         |  |
|                                                | Any  Vear  North                                                        |                                         |  |
| in or from                                     | on: Any Date  Any Month                                                 | e.g.: 1950 or 25 May or 1950, 25 May or |  |
| to                                             | on: Any Date 🔻 Any Month 🔻                                              | from 1950, 25 May to 1951, 31 March or  |  |
|                                                | Place                                                                   | from 1301 to 1400 or 14c or 55BC        |  |
|                                                |                                                                         |                                         |  |
| ? Religious Affiliation                        | Faith Denomination or group                                             |                                         |  |
|                                                | Any Any Any Select one feith and denomination shows on a Dave Switchist |                                         |  |
|                                                | Select one raith and denomination above, or > Open Full List            |                                         |  |
| ? Image                                        | Presence of an illustration                                             |                                         |  |
| Text Search Complete text                      |                                                                         |                                         |  |
|                                                | Exact O All words O Any words                                           |                                         |  |
|                                                |                                                                         | Clear Fields Search                     |  |
|                                                |                                                                         |                                         |  |

Fill in any of the criteria, then click **Search** on the right side of the page. You can start again by clicking **Clear Fields**. Click on any of the criteria on the left side of the page to see more information. This will also search for people who are 'known as' what you type next to 'Name', and also people who are related to the person you search for.

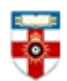

#### **Full Text Search**

| Search Browse Theme                      | S                                                                                             | Quick Search person 💌 | > Search Tips      |
|------------------------------------------|-----------------------------------------------------------------------------------------------|-----------------------|--------------------|
| People   Full text   References          | Contributors   Images                                                                         |                       |                    |
| Find articles that match all the followi | ng criteria:                                                                                  | [0                    | lear Fields Search |
| Find                                     | Image: Complete text           Match:         ● Exact         ○ All words         ○ Any words |                       |                    |
| $\odot$ and $\odot$ or $\odot$ without   | Complete text         ▼           Match:         ●         Exact         ○         Any words  |                       |                    |
| ● AND ◎ OR ◎ WITHOUT                     | Complete text ▼<br>Match: ● Exact ◎ All words ◎ Any words                                     |                       |                    |
|                                          |                                                                                               | С                     | lear Fields Search |

Type the words you want to search for in the text box, then use the drop-down menu to select where you want to search those words for. If you leave it selected as **Complete text** it will search all the information including the biography itself for those words.

It will automatically search for words exactly as you have typed them, like when you search for words using "" in search engines. Below the text box you can select **All words** if you want to search for all the words you typed but not in that particular order, or select **Any words** if you want to search for biographies with any of the words you typed.

You can type words in the other text boxes. This means that, for example, you can search for one word in 'Statement of occupation' and another word in 'Quotation text'. It will automatically search for biographies that satisfy the conditions of all the rows, but you can select **OR** if you want biographies that satisfy at least one of the rows, or select **WITHOUT** if you want to exclude biographies that have the words you typed in that row.

| 0 and 1                                                                                                    |                                                                                                    | -           |                                          |
|----------------------------------------------------------------------------------------------------|----------------------------------------------------------------------------------------------------|-------------|------------------------------------------|
| Search                                                                                                    | Browse                                                                                                    | Themes      |                                          |
| People   Fi                                                                                                    | ull text   Re                                                                                               | ferences    | Contributors   Images                    |
|                                                                                                    |                                                                                                    |             |                                          |
| the Oxford DNB:                                                                                                 |                                                                                                    |             |                                          |
| Quick Search                                                                                                    | 1                                                                                                    |             |                                          |
| The quickest v                                                                                                  | vay to searc                                                                                                | h is to use | Quick Search at the top right, or below: |
| Search f                                                                                                    | or a Person:                                                                                                |             | GO                                       |
| Search t                                                                                                    | he Full Text                                                                                                |             | GO                                       |
|                                                                                                    |                                                                                                    |             |                                          |
| People Searc                                                                                                    | :h                                                                                                    |             |                                          |
| Search for a p                                                                                                  | Search for a person or group of persons using a wide selection of characteristics. > Open people search now |             |                                          |
|                                                                                                    |                                                                                                    |             |                                          |
| Full lext Sea                                                                                                   | Full Text Search                                                                                            |             |                                          |
| Search the full text of the dictionary for words and phrases in different contexts. > Open full text search now |                                                                                                    |             |                                          |
| References S                                                                                                    | earch                                                                                                    |             |                                          |
| Search the reference and bibliographic materials associated with each article. > Open references search now     |                                                                                                    |             |                                          |
| 0 11 1 0                                                                                                    |                                                                                                    |             |                                          |
| Contributor Search                                                                                              |                                                                                                    |             |                                          |
| Search the index of contributors and ind the articles each Wrote. > Open contributor search how                 |                                                                                                    |             |                                          |
| Image Search                                                                                                    |                                                                                                    |             |                                          |
| Search the portraits and illustrations that appear in the Oxford DNB. > Open image search now                   |                                                                                                    |             |                                          |
|                                                                                                    |                                                                                                    |             |                                          |

You can also search references, contributors and images.

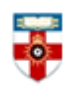

# The Online Library

Senate House Library, University of London

### Search results

After you have clicked Search a page like the one below will appear.

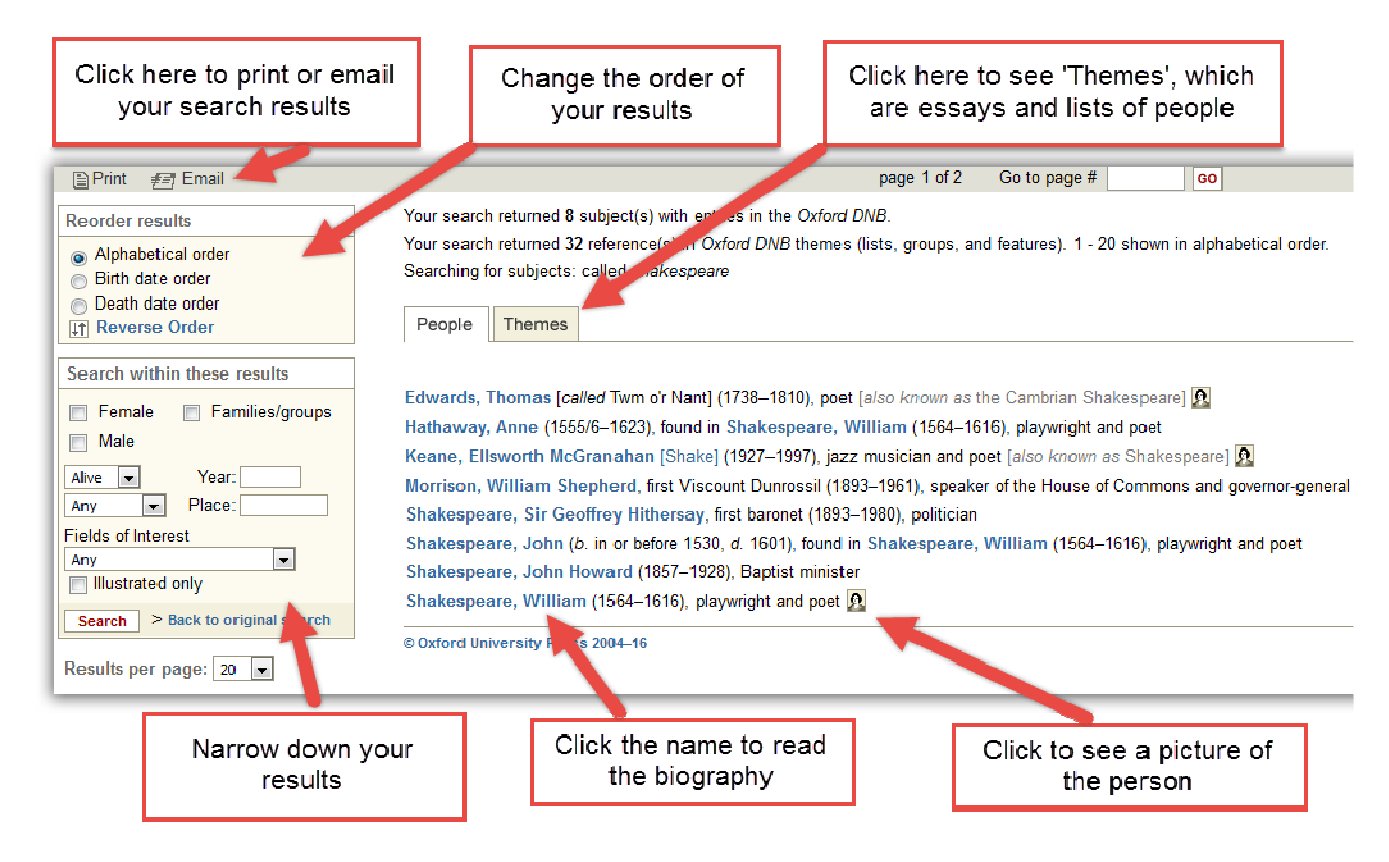

Near the top there is a tab named **Themes**. Clicking that will take to you a list of 'themes', which include lists of people in particular groups, factions or movements, and essays on history which include links to biographies.

You'll see that your search results will also include people who are 'known as' what you searched for, and also people who are related to the person you searched for.

The search results are automatically ordered alphabetically, not by relevance, so even if you typed out their full name they may not be at the top of the list. You can change the order of results on the left side of the page.

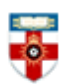

When you click on the name of a person you will be taken to the biography, like the one below.

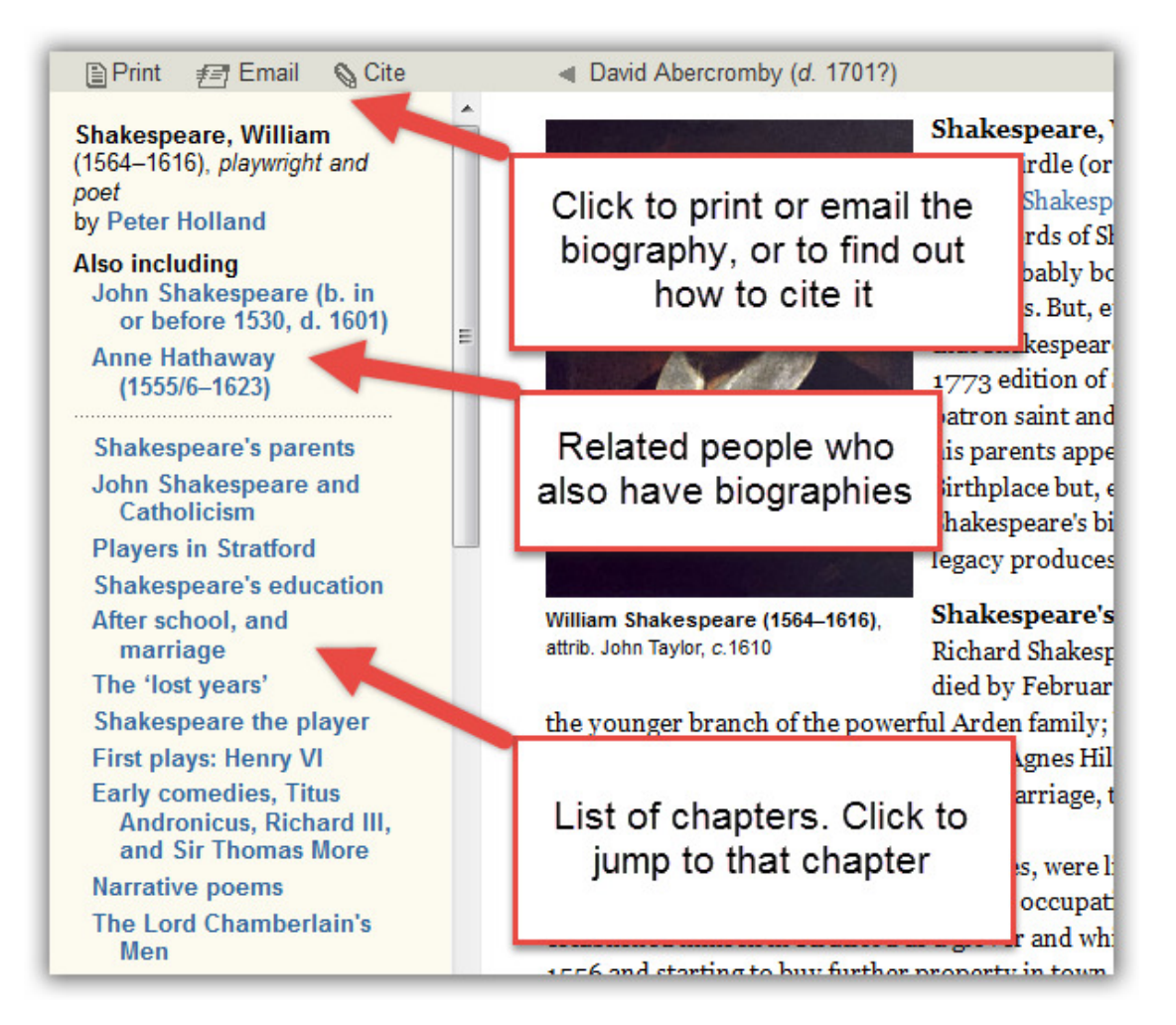

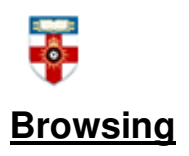

You can start browsing either by clicking the Browse tab at the top of the page, or by clicking on one of the links on the homepage. There are three ways you can browse: people, contributors or going to a randomly selected biography.

| Search   | Browse Themes                                 |
|----------|-----------------------------------------------|
|          |                                               |
| Search   | for a person in the Oxford DND                |
|          | GO                                            |
|          |                                               |
| lore sea | rch options:                                  |
| ull text | date, place, occupation   image   proce       |
|          |                                               |
| Browse   |                                               |
|          |                                               |
| Browse p | eople or contributors or Get a life at random |
|          |                                               |

Clicking on Browse or people will take you to an alphabetical list of people who have biographies.

| Oxford Dictionary of<br>National Biography                                                 | Search Browse Themes                                                                                          |
|--------------------------------------------------------------------------------------------|----------------------------------------------------------------------------------------------------|
|                                                                                            | People   Contributors   Get a life                                                                            |
|                                                                                            | page 1 of 3225                                                                                                |
| Browse                                                                                     | Browsing: in alphabetical order a cending                                                                     |
| <ul> <li>Alphabetical order</li> <li>Birth date order</li> <li>Death date order</li> </ul> | Aaron, R<br>Aaronsor Browse contributors or go to a<br>random biography                                       |
| It Reverse Order                                                                           | Abbadie, Jacques James (Jap. 1034), d. 1727), Guiden or reland dean of Killa                                  |
| A B C D E F G H I J K L M N<br>O P Q R S T U V W X Y Z                                     | Abt 4), last khedive of Egypt [9]<br>Abt Change the order 9–1991), promoter of toy design and bu<br>Abt entry |
|                                                                                            | Abberbury, Sir John (c.1316–1346). See under Abberbury family (per. c.1270-                                   |
|                                                                                            | Abberbury Sir Diebord (d. 1224). See under Abberbury family (per. c. 1270-c.                                  |
| Only show                                                                                  | Go to a particular letter Abberbury family (per. c.12<br>Abberbury family (per. c.1270-c.                     |
| Male Eamilies/groups                                                                       | Abberbury, Richard (d. after 1473). See under Abberbury family (per. c. 1270-c                                |
| Illustrated                                                                                | Abby perbury family (per. c. 1270-c. 147<br>Abby Narrow down the list perbury family (per. c. 1270-c. 147     |
| Browse                                                                                     | Abbe and painter                                                                                              |
| Results per page: 20 -                                                                     | Abbey, John Roland (1894–1969), book collector                                                                |
|                                                                                            | Abbo of Fleury [St Abbo of Fleury] (945x50–1004), abbot of St Benoît-sur-Loire                                |

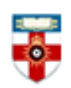

### **Further help**

If you need further help click on Help in the top right corner of the page.

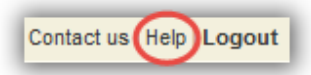

Or contact the Online Library in one of the following ways:

+44 (0)20 7862 8478 (between 09.00 and 17.00 UK time) OnlineLibrary@shl.lon.ac.uk http://onlinelibrary.london.ac.uk/about/contact-us